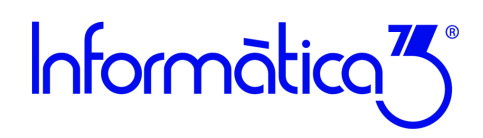

### Introducción

A partir de la experiencia en el aprendizaje de los usuarios, Informàtica3 ha elaborado esta Guía de primeros pasos para ayudar a iniciarte en el uso del programa. Te aconsejamos que imprimas la guía y la leas detenidamente. Este primer contacto te permitirá conocer y manejar con soltura las principales operaciones de la aplicación.

Para obtener más información sobre cualquier proceso del programa, te aconsejamos que te descargues el Manual del Usuario del programa que encontrarás en la web de Informática3, así como consultar los tutoriales, FAQ's y audiovisuales disponibles. En cualquier campo del programa puedes utilizar el sistema de **Ayuda** del programa pulsando la tecla [**F1**].

Puedes acceder a todas las ayudas disponibles en el canal clientes:

Guías y Tutoriales en la Web

#### Índice de la Guía de primeros pasos del programa Conta3

- Paso 1: Descargar e instalar del programa
- Paso 2: Barra de menús
- Paso 3: Crear una empresa
- Paso 4: Subcuentas. Crear nuestro Plan Contable
- Paso 5: Asientos contables. Introducir los movimientos contables
- Paso 6: Introducir los vencimientos de cobros y pagos
- Paso 7: Amortizaciones

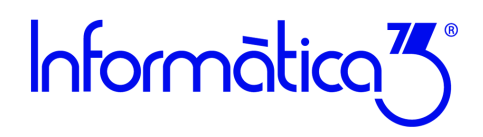

#### Paso 1. Descargar e instalar del programa

Seleccionamos la página web de Informàtica3 y hacemos clic sobre el enlace de <u>Área Privada</u> en la parte superior derecha. Elegimos la opción de Cliente e introducimos el número licencia del programa para identificarnos. Una vez identificados se nos mostrarán las últimas versiones de los programas y haciendo clic en el botón de [Descarga] del programa elegido se iniciará el proceso de descarga.

| Programa       | Descripción                | Versión | Fecha | Mejoras | Incidencias | Archivo  |
|----------------|----------------------------|---------|-------|---------|-------------|----------|
| CONTA3         | Contabilidad General       |         |       | +info   | +info       | Descarga |
| GESCO3         | Gestión General            |         |       | +info   | +info       | Descarga |
| <b>TERVEN3</b> | Venta de Mostrador (TPV)   |         |       | +info   | +info       | Descarga |
| VENDIR3        | Preventa y Autoventa       |         |       | +info   | +info       | Descarga |
| NOMINA3        | Nóminas y Seguridad Social |         |       | +info   | +info       | Descarga |
| FISCAL3        | Impresos de Hacienda       |         |       | +info   | +info       | Descarga |
| FINCA3         | Administración de Fincas   |         |       | +info   | +info       | Descarga |
| HOTEL3         | Gestión de Hoteles         |         |       | +info   | +info       | Descarga |
| RESTA3         | Gestión de Restaurantes    |         |       | +info   |             | Descarga |

Figura 1. Página web de descarga del programa

#### Instalar el programa

Al terminar la descarga se iniciará la instalación del programa, pulsamos el botón **Siguiente**, aceptamos las condiciones de uso y al terminar pulsamos el botón de **Finalizar** y el programa quedará instalado.

Una vez completada la instalación, el icono de acceso al programa aparecerá en el apartado de **Todos los programas** del menú de **Inicio de Windows y/o escritorio.** 

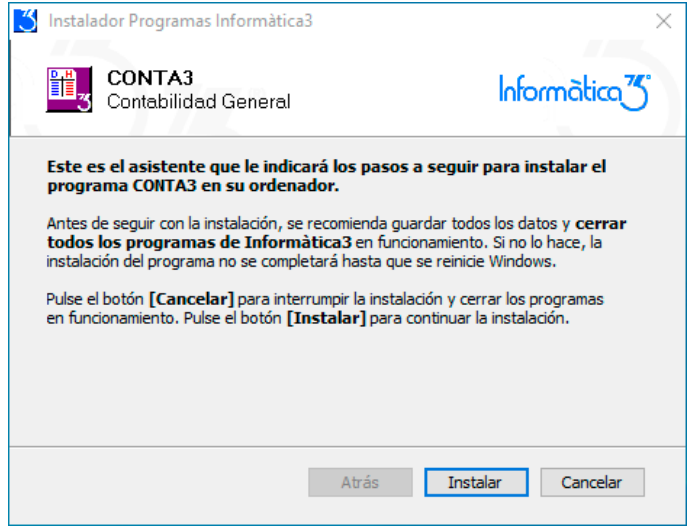

Figura 2. Proceso de instalación de un programa

Para instalaciones en red consultaremos la siguiente ayuda de Formación y Temas generales de Tutoriales: Instalación del Programa con Servicio de Subscripción

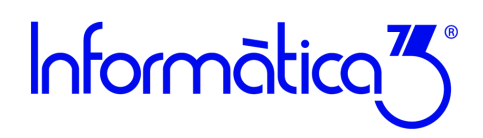

#### Paso 2. Barra de Menús

Una vez puesto en marcha el programa, desde la ventana inicio aparecerá la pantalla principal del programa. Las operaciones incluidas en el programa se presentan reunidas en <u>grupos de operaciones</u> cuyos títulos aparecen en la <u>barra de menús</u>:

<u>C</u>onfiguración <u>Fi</u>cheros <u>Listas</u> <u>Procesos</u> <u>Informes</u> Co<u>m</u>plementos <u>U</u>tilidades Acce<u>s</u>orios <u>V</u>entanas <u>Ay</u>udas *Figura 3. Barra de menú de Conta3* 

Los grupos de operaciones del programa son los siguientes:

**Configuración.** Incluye las operaciones que permiten configurar el programa, los terminales de los usuarios y las empresas. Además, incluye las operaciones de cambio de fecha, manejo de la agenda y salida del programa.

**Ficheros.** Contiene las operaciones de mantenimiento (crear, consultar, rectificar y borrar) y edición global de los distintos ficheros del programa.

Listas. Confecciona los documentos correspondientes a los ficheros del grupo anterior.

Procesos. Incluye las operaciones relacionadas con las transacciones del programa.

Informes. Confecciona los documentos de las operaciones incluidas en el grupo anterior.

**Complementos.** Este grupo de operaciones se ha previsto para añadir módulos diseñados exclusivamente para realizar determinadas operaciones según las necesidades de la empresa.

**Utilidades.** Contiene operaciones anexas al programa, que se utilizan para salvaguardar la integridad de los ficheros de datos, entre otras.

Accesorios. Contiene operaciones anexas al programa, que también se utilizan para salvaguardar la integridad de los ficheros de datos (copias de seguridad), para facilitar el funcionamiento de las operaciones del programa (macros y calculadora) y para la correspondencia (email).

Ventanas secundarias. Permite visualizar la lista de las ventanas abiertas, seleccionar una de ellas o cerrarlas todas a la vez.

**Ayudas.** Incluye las instrucciones del funcionamiento y operativa del programa, las cuales pueden ser visualizadas en la pantalla o impresas. También da acceso a servicios y herramientas para clientes con el servicio de mantenimiento PAD (contacto con soporte técnico a través de tickets, tutoriales, audiovisuales, preguntas frecuentes FAQ's y seminarios on-line).

El programa dispone de dos teclas de mucha utilidad:

### Comando F1: [AYUDA]

FT

Con un clic se visualiza la ayuda en pantalla correspondiente a la operación donde está situado el cursor, con un segundo clic se despliega la pantalla de ayuda al completo que amplia la información de la ventana donde estamos operando.

### Comando F3: [BUSCAR]

El comando Búsqueda permite buscar una o más palabras dentro del texto que se está editando.

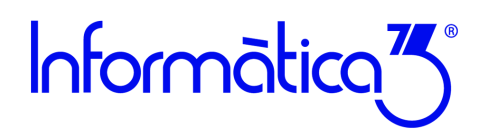

#### Paso 3. Crear una empresa

Cuando iniciamos por primera vez el programa **CONTA3** aparece en la parte inferior de la pantalla, la operación **Crear/Borrar Empresa**. Esta ventana nos permitirá introducir un número entre 0 y 9999 que nos creará la empresa donde realizaremos las operaciones habituales.

| 🚰 Configuración               | × |
|-------------------------------|---|
| Seleccionar Empresa           |   |
| Empresas del Ejarcicio 2021 V |   |
|                               |   |
| - Hamero Empresa              |   |
|                               |   |
|                               |   |
|                               |   |
|                               |   |
|                               |   |
|                               |   |
|                               |   |
|                               |   |
|                               | ~ |
| Número de la Empresa          |   |
|                               |   |
| Transformar<br>de SERIE30     |   |

Figura 4. Ventana de creación de una nueva empresa

Una vez introducido el número elegido aparecerá la ventana de entrada de Datos Iniciales.

En esta ventana se harán constar los datos identificativos de la empresa, la información fiscal y el periodo contable con las fechas de inicio y final del ejercicio.

| 💍 Datos Iniciales      |                                                                                                    |         |         |
|------------------------|----------------------------------------------------------------------------------------------------|---------|---------|
| Datos                  |                                                                                                    |         |         |
|                        |                                                                                                    |         |         |
| Nombre                 | Gestión Contable y Fiscal, S.L.                                                                                                    |         | Empresa |
| <u>R</u> epresentante  |                                                                                                    |         |         |
| Domicilio              |                                                                                                    |         |         |
| CP/Localidad           | 17230 PALAMÓS                                                                                                    |         |         |
| <u>T</u> eléfono       | 972568974 Fa <u>x</u>                                                                                                    |         |         |
| E-mail                 | seminariosinfo3@gmail.com                                                                                                    |         |         |
| NF                     | B17999996 🗸 Letras                                                                                                    |         |         |
| NIF Representante      | <ul> <li>Image: A set of the set of the</li></ul> |         |         |
| Fecha Poderes          | ▼ N <u>o</u> taría                                                                                                    |         |         |
| - Fiscalidad           |                                                                                                    |         |         |
| Dates & staided        | Chun 1 Tino 1 Enforcefo 255 2                                                                                                    |         |         |
| Batos Actividad        |                                                                                                    |         |         |
| Delas Masianda         | CTRONA                                                                                                    |         |         |
| Admin Hacianda         | 17025 LA RISPAL                                                                                                    |         |         |
| BAN                    |                                                                                                    |         |         |
| BIC                    |                                                                                                    |         |         |
|                        |                                                                                                    |         |         |
| Fecha Inicio Ejercicio | 01/01/21 - Fecha Final Ejercicio 31/12/21 -                                                                                                    |         |         |
| Observaciones          |                                                                                                    |         |         |
|                        |                                                                                                    |         |         |
|                        |                                                                                                    |         |         |
| T                      |                                                                                                    |         |         |
|                        |                                                                                                    | 🥑 🐜 🤘 🗾 |         |

Figura 5. Ventana de datos iniciales

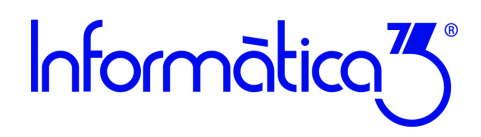

### Paso 4. Subcuentas. Crear nuestro Plan Contable

Podemos consultar el Plan General Contable vigente haciendo clic en el menú de **Configuración** y seleccionando la operación de **Definir Operaciones** y **Grupos/Cuentas**.

Pero para poder adaptar el Plan General Contable a nuestras necesidades debemos dar de alta las subcuentas que identificarán de forma individualizada a nuestros clientes, proveedores, bancos o cualquier entidad ligada a la empresa. Las subcuentas constan de <u>8 dígitos</u> y estarán ligadas a las cuentas del Plan General Contable por los tres primeros dígitos.

Para dar de alta una nueva subcuenta seleccionamos el menú de Ficheros y hacemos clic en la operación de Subcuentas.

En la ventana de mantenimiento de las subcuentas introducimos el código identificador de la subcuenta y pulsamos la tecla **[INTRO]** para luego introducir la descripción y el resto de información necesaria.

Para introducir una subcuenta pueden introducirse los 8 dígitos o utilizar su forma abreviada. La forma abreviada consta de introducir en primer lugar el prefijo de la cuenta seguido de un punto para terminar con el sufijo. Veámoslo con un ejemplo:

<u>N.º Subcuenta</u>: 43000012 + [INTRO]

(Introducción completa de los ocho dígitos)

<u>N.º Subcuenta</u>: 43.12 + [INTRO] (Introducción en formato abreviado)

El resultado en los dos casos es introducir el número completo de la subcuenta 43000012. Esta operación abreviada está disponible en todas las operaciones donde intervenga el número de subcuenta.

En el caso de introducir clientes o proveedores se nos permitirá cumplimentar los datos personales como el domicilio, la localidad precedida del código postal o el NIF. Estos datos son necesarios para la correcta cumplimentación de los informes fiscales.

|                  | Lietalie Norma 4.3 Edicion Global      |                               |
|------------------|----------------------------------------|-------------------------------|
| Nº Subcuenta     | 43000001                               | Subcuen                       |
| Concepto         | Gragés MontFeliu, Lluisa               |                               |
| Persona          |                                        |                               |
| Domicilio        | C/ Francesc Macià, 26                  |                               |
| C.P./Localidad   | 17230 PALAMOS País                     | Sumas y Saldos                |
| Teléfonos        | 972568974                              | Período Sumas DEBE Sumas HABI |
| Fax              | 972568974                              | APERTURA                      |
| F-mail           | seminariosinfo30email com              | Enero                         |
| Nombro Eiscol    |                                        | Febrero                       |
| Ngilibieristai   |                                        | Marzo                         |
| NF               | 45678193D V Subcuenta de Contrapartida | Maxo                          |
|                  |                                        | Junio                         |
| Importes         |                                        | Julio                         |
|                  | Importe DEBE Importe HABER             | Agosto                        |
| Presupuesto Eje  | rcicio                                 | Septiembre                    |
| Sumas Ejercicio  | Anterior                               | Octubre                       |
| Saldo Apertura E | ijercicio                              | Noviembre                     |
|                  |                                        | Diciembre                     |
|                  |                                        | LTYNT BI                      |
|                  |                                        | TOTAL                         |

Figura 6. Ficha de la subcuenta contable

Si la subcuenta arrastra un saldo del ejercicio anterior, este importe debemos hacerlo constar en el campo de <u>Saldo de Apertura</u>, bien en el concepto del DEBE o del HABER según corresponda.

En la parte derecha de la ficha podemos analizar los movimientos mensuales de la subcuenta y si hacemos clic encima de los datos podremos visualizar un diagrama de barras con la evolución anual por meses.

En esta misma ventana de la subcuenta y haciendo clic en la pestaña [Norma43] podemos importar los movimientos bancarios solicitados a la entidad financiera a través de la norma43. Estos movimientos podrán conciliarse desde la operación Extractos situada en el menú de **Listas** y la operación **Extractos**.

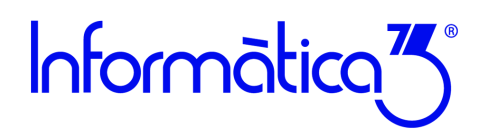

### Paso 5. Asientos contables. Introducir los movimientos contables

Para introducir los asientos contables debemos hacer clic en el menú de Ficheros y seleccionar la operación de Asientos.

Para introducir un asiento contable debemos pulsar **[INTRO]** en el campo clave, en el número de documento e introducir la fecha del asiento.

El programa permite la introducción manual de asientos, pero por su facilidad de uso, rapidez y seguridad utilizaremos **los** asientos predefinidos. Para introducir un asiento predefinido debemos situarnos en el campo de la clave del asiento e introducir el código asociado. **Conta3** proporciona un conjunto de asientos predefinidos utilizados con más frecuencia que podemos consultar pulsando la tecla **[BUSCAR]**.

Pero Conta3, también permite añadir nuevos asientos predefinidos desde la operación de **Definir Operaciones** y **Asientos predefinidos** del menú de **Configuración**.

En el siguiente ejemplo, utilizamos el asiento predefinido definido con el código **V1** y pulsamos **[INTRO]** en el campo de la clave del asiento. Este asiento define una venta con el porcentaje del IVA general. A continuación, introducimos la información del número de factura y la fecha del documento. Se nos presenta en pantalla una plantilla con parte de la información rellenada a la cual debemos completar con los importes y las subcuentas contables relacionadas con la operación.

| Mantenimiento       Edición Global         Clave del Asiento       V       VENTA IVA GENERAL         Número del Documento       A17         Fecha del Asiento       18/05/21 •         Descripción       CIVA       %/VA         My F       A17       18/05/21 •         Descripción       CIVA       %/VA       Importe       SctaDebe       SctaHaber       Concepto Subcuenta         N/F       A17       18/05/21 •       0       3430 •       -       -       700_       -       -       -       -       -       -       -       -       -       -       -       -       -       -       -       -       -       -       -       -       -       -       -       -       -       -       -       -       -       -       -       -       -       -       -       -       -       -       -       -       -       -       -       -       -       -       -       -       -       -       -       -       -       -       -       -       -       -       -       -       -       -       -       -       -       -       -       -       -                                                                                                    | Mantenimiento<br>Clave del Asiento<br>Número del Documento                                                           | Edición Global                                                 |       |                           |                                                                                                    |                      |                                    |                                                                                                    |          |
|----------------------------------------------------------------------------------------------------|----------------------------------------------------------------------------------------------------|----------------------------------------------------------------|-------|---------------------------|----------------------------------------------------------------------------------------------------|----------------------|------------------------------------|----------------------------------------------------------------------------------------------------|----------|
| Clave del Asiento V VENTA IVA CENERAL Número del Documento A17 Fecha del Asiento 18/05/21  Descripción CIVA %/VA Importe SctaDebe SctaHaber Concepto Subcuenta N/F A17 18/05/21 0 21,00 9C 47700000 HACIENDA IVA REPERCUTIDD 0 21,00 9C 47700000 HACIENDA IVA REPERCUTIDD 0 21,00 9C 47700000 HACIENDA IVA REPERCUTIDD SALDO SUBCUENTA                                                                                                    | Clave del Asiento<br>Número del Documento<br>Eccho del Aciento                                                       | V                                                              |       |                           |                                                                                                    |                      |                                    |                                                                                                    |          |
| Descripción       CIVA       %IVA       Importe       SctaDebe       SctaHaber       Concepto Subcuenta         N/F A17 18/05/21       05       430       -       700_       -       700_         0       21,00       0C       47700000       HACIENDA IVA REPERCUTIDO       -       -       -       -       -       -       -       -       -       -       -       -       -       -       -       -       -       -       -       -       -       -       -       -       -       -       -       -       -       -       -       -       -       -       -       -       -       -       -       -       -       -       -       -       -       -       -       -       -       -       -       -       -       -       -       -       -       -       -       -       -       -       -       -       -       -       -       -       -       -       -       -       -       -       -       -       -       -       -       -       -       -       -       -       -       -       -       -       -       -       -                                                                                                    | r euria del Asiento                                                                                                  | A17<br>18/05/21                                                | VENT  | A IVA GE                  | INERAL                                                                                                    |                      |                                    |                                                                                                    | Asiento  |
| N/F A17 18/05/21     es 430       0     21,00       0     21,00       ec     47700000       HACIENDA IVA REPERCUTIDO         SALDO SUBCUENTA         Image: A contraction of the image of the image of the im                                                                                                    | Descripción                                                                                                    |                                                                | C.IVA | %IVA                      | Importe                                                                                                    | Scta.Debe            | Scta.Haber                         | Concepto Subcuenta                                                                                   | <u>^</u> |
| Image: Constraint of the image: Constraint of the imag | N/F A17 18/05/                                                                                                    | 21                                                             |       |                           | ¢5                                                                                                    | 430                  |                                    |                                                                                                    |          |
| 0     21,00     @C     47700000     HACIENDA IVA REPERCUTIDO       Image: Saludo Subcuenta     Saludo Subcuenta       Image: Saludo Subcuenta     Saludo Subcuenta                                                                                                    |                                                                                                    |                                                                |       |                           |                                                                                                    |                      | 700_                               |                                                                                                    |          |
|                                                                                                    |                                                                                                    |                                                                | 0     | 21,00                     | @C                                                                                                    |                      | 47700000                           | HACIENDA IVA REPERCUTIDO                                                                             |          |
| A Desglose     Verificar     I IVA     S Saldo       A Analitica     Asientos     Incluido     S Saldo       Fichero de Asiento     Edición Global                                                                                                    |                                                                                                    |                                                                |       |                           |                                                                                                    |                      |                                    |                                                                                                    |          |
| SALDO SUBCUENTA       A Desglose       Venticar       A Analitica       Asientos       Fichero de Asientos       Mantenimiento       Edición Global       Clave del Asiento       V       VENTA IVA CENERAL                                                                                                    |                                                                                                    |                                                                |       |                           |                                                                                                    |                      |                                    |                                                                                                    | v        |
| A Desglose     Venfrcar     I IVA     S Saldo       A Analitica     Asientos     Incluido     S Asiento       Fichero de Asientos     Mantenimiento     Edición Global       Clave del Asiento     V     VENTA IVA CENERAL                                                                                                    |                                                                                                    |                                                                |       |                           |                                                                                                    | SALDO SU             | BCUENTA                            |                                                                                                    |          |
| Namero dei Docamento II A 11                                                                                                    | Fichero de Asientos     Mantenimiento     Edición Global     Clave del Asiento     V     VENTA IVA GENERAL     ASien |                                                                |       |                           |                                                                                                    |                      |                                    |                                                                                                    |          |
| Fecha del Asiento 18/05/21 -                                                                                                    | Clave del Asiento<br>Número del Documento                                                                            | V<br>A17                                                       | VENT  | A IVA GE                  | ENERAL                                                                                                    |                      |                                    |                                                                                                    | Asiento  |
| Descripción CIVA %/VA Importe SctaDebe SctaHaber Concepto Subcuenta                                                                                                    | Clave del Asiento<br>Número del Documento<br>Fecha del Asiento                                                       | V<br>A17<br>18/05/21                                           | VENT. | A IVA GE                  | ENERAL                                                                                                    |                      |                                    |                                                                                                    | Asiento  |
| N/F A17 18/05/21 1.452,00 43000001 Gragés MontFeliu, Lluisa                                                                                                    | Clave del Asiento<br>Número del Documento<br>Fecha del Asiento<br>Descripción                                        | Edicion Global<br>V<br>A17<br>18/05/21                         | VENT. | A IVA GE<br>%IVA          | ENERAL<br>Importe                                                                                                    | Scta.Debe            | Scta.Haber                         | Concepto Subcuenta                                                                                   | Asiento  |
| N/F         A17         18/05/21         1.200,00         70500000         Servicios profesionales           V/F         A17         16/07/01         0         01         00         00         00         00         00         00         00         00         00         00         00         00         00         00         00         00         00         00         00         00         00         00         00         00         00         00         00         00         00         00         00         00         00         00         00         00         00         00         00         00         00         00         00         00         00         00         00         00         00         00         00         00         00         00         00         00         00         00         00         00         00         00         00         00         00         00         00         00         00         00         00         00         00         00         00         00         00         00         00         00         00         00         00         00         00         00         00                                                                                                    | Clave del Asiento<br>Número del Documento<br>Fecha del Asiento<br>Descripción<br>N/F A17 18/05/                      | Edicion Global<br>A17<br>18/05/21<br>21                        | VENT. | A IVA GE<br>%IVA          | Internal Importe                                                                                                    | SctaDebe<br>43000001 | Scta.Haber                         | ConceptoSubcuenta<br>Gragés MontFeliu, Lluisa                                                        | Asiento  |
| N/F A17 18/05/21 U 21,00 252,00 47700000 HACLENDA IVA REPERCUTIDO                                                                                                    | Clave del Asiento<br>Número del Documento<br>Fecha del Asiento<br>Descripción<br>N/F A17 18/05/<br>N/F A17 18/05/    | Edición Global<br>V<br>A17<br>18/05/21<br>21<br>21             | VENT. | A IVA GE                  | International International In | SctaDebe<br>43000001 | SctaHaber                          | Concepto Subcuenta<br>Gragés MontFeliu, Lluisa<br>Servicios profesionales                            | Asiento  |
|                                                                                                    | Clave del Asiento<br>Número del Documento<br>Fecha del Asiento<br>Descripción<br>N/F A17 18/05/<br>N/F A17 18/05/    | Edicion Global<br>V<br>A17<br>18/05/21<br>21<br>21<br>21       | VENT. | A IVA GE<br>%IVA<br>21,00 | Inporte<br>1.452,00<br>1.200,00<br>252,00                                                                                                    | SctaDebe<br>43000001 | Scta.Haber<br>70500000<br>47700000 | ConceptoSubcuenta<br>Gragés MontFeliu, Lluisa<br>Servicios profesionales<br>HACIENDA IVA REPERCUTIDO | Asiento  |
|                                                                                                    | Clave del Asiento<br>Número del Documento<br>Fecha del Asiento<br>Descripción<br>N/F A17 18/05/<br>N/F A17 18/05/    | Edicion Global<br>V<br>A17<br>18/05/21<br>21<br>21<br>21<br>21 | VENT. | A IVA GE<br>%IVA<br>21,00 | Importe<br>1.452,00<br>1.200,00<br>252,00                                                                                                    | SctaDebe<br>43000001 | Scta.Haber<br>70500000<br>47700000 | ConceptoSubcuenta<br>Gragés MontFeliu, Lluisa<br>Servicios profesionales<br>HACIENDA IVA REPERCUTIDO | Asiento  |
|                                                                                                    | Clave del Asiento<br>Número del Documento<br>Fecha del Asiento<br>Descripción<br>N/F A17 18/05/<br>N/F A17 18/05/    | Edicion Global<br>V<br>A17<br>18/05/21<br>21<br>21<br>21<br>21 | VENT. | A IVA GR<br>%IVA<br>21,00 | Importe<br>1.452,00<br>1.200,00<br>252,00                                                                                                    | SctaDebe<br>43000001 | SctaHaber<br>70500000<br>47700000  | ConceptoSubcuenta<br>Gragés MontFeliu, Lluisa<br>Servicios profesionales<br>HACIENDA IVA REPERCUTIDO | Asiento  |

Figura 7. Introducción de un asiento predefinido

La información añadida en cada uno de los asientos contables tendrá su reflejo en la llevanza de los libros contables del Diario, Mayor y el depósito de Cuentas Anuales. Pero, además, de cumplimentar los estados contables, el programa CONTA3 con esta misma información confecciona diversos modelos fiscales agrupados en el menú de **Informes y Declaraciones Fiscales** y también se podrán grabar los <u>Libros Registro de IVA e IRPF en formato electrónico</u> para su presentación en la Agencia Tributaria.

Para una mayor información sobre la forma de introducir asientos contables puede consultarse el tutorial **Introducción de Asientos** de nuestra página web de Informàtica3.

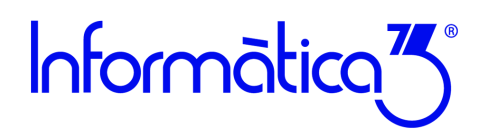

### Paso 6. Introducir los vencimientos de cobros y pagos

El programa CONTA3 permite gestionar los vencimientos de cobros y pagos de las facturas de venta y compra respectivamente. Para introducir un recibo con su vencimiento tanto de cobro como de pago se utiliza la introducción de asientos de compra y

venta.

También tenemos la opción de utilizar las operaciones de **Cobros** y **Pagos** situadas en el menú de **Ficheros**, cuyas ventanas de <u>Mantenimiento</u> nos permiten entrar directamente los vencimientos.

Para introducir una venta, en la introducción de asientos empleamos los asientos predefinidos identificados con la clave V de ventas. Al terminar de grabar el asiento aparece en la parte inferior derecha una nueva ventana que nos permite introducir todos los vencimientos asociados a la factura. Veámoslo con un ejemplo donde introducimos una factura de venta con el asiento predefinido V1. Al grabar el asiento aparece la ventana de Vencimientos de Cobros donde introducimos dos vencimientos a 30 y 60 días.

| lave del Asiento     | v          |      |       |        |              |           |       |                          | Asient           |
|----------------------|------------|------|-------|--------|--------------|-----------|-------|--------------------------|------------------|
| lúmero del Documento | A17        |      |       |        |              |           |       |                          |                  |
| echa del Asiento     | 18/05/21 • | •    |       |        |              |           |       |                          |                  |
| Descripción          | 0          | AVIC | %/VA  | Impi   | orte SctaDe  | be Sctał  | laber | Concepto Subcuenta       |                  |
| N/F A17 18/05/21     |            |      |       | 1.452, | 00 43000     | 001       |       | Gragés MontFeliu, Lluisa |                  |
| N/F A17 18/05/21     |            |      |       | 1.200, | 00           | 7050      | 0000  | Servicios profesionales  |                  |
| N/F A17 18/05/21     | (          | )    | 21,00 | 252,   | 00           | 4770      | 0000  | HACIENDA IVA REPERCUTIDO |                  |
|                      |            |      |       |        |              | _         |       |                          |                  |
|                      |            |      |       | 12     | Fichero de A | sientos   |       |                          |                  |
|                      |            |      |       |        |              |           |       |                          |                  |
|                      |            |      |       |        |              |           |       | vencimientos             |                  |
|                      |            |      |       |        | Fecha Cobro  | Scta Banc | Con   | cepto Subcuenta Banco    | Importe          |
|                      |            |      |       |        | 18/06/21     | 5720000   | 1 BAN | ICO                      |                  |
|                      |            |      |       |        |              |           |       |                          | 726,00           |
|                      |            |      |       |        | 18/07/21     | 5720000   | 1 BAN | ICO                      | 726,00           |
|                      |            |      |       | _      | 18/07/21     | 5720000   | 1 BAN | 100                      | 726,00           |
|                      |            |      |       |        | 18/07/21     | 5720000   | 1 BAN | 100                      | 726,00           |
|                      |            |      |       |        | 18/07/21     | 5720000   | 1 BAN | co                       | 726,00           |
|                      |            |      |       |        | 18/07/21     | 5720000   | 1 BAN | co                       | 726,00 726,00    |
|                      |            |      |       |        | 18/07/21     | 5720000   | 1 BAN | co                       | 726,00<br>726,00 |
|                      |            |      |       |        | 18/07/21     | 5720000   | 1 BAN | co                       | 726,00 726,00    |
| 18/05/21             |            |      |       |        | 18/07/21     | 5720000   | 1 BAN | 44                       | 726,00<br>726,00 |

Figura 8. Introducción de vencimientos desde mantenimiento de asientos

Para la introducción de pagos utilizamos exactamente el mismo proceso que empleamos en las ventas, pero en este caso la clave utilizada será la clave **C** que identifica las operaciones de compra y gastos sujetos a IVA. Podéis probarlo utilizando la clave **C1** para registrar una factura de compra con un IVA general.

Para gestionar y administrar los vencimientos seleccionamos el menú Ficheros y la operación de Cobros o de Pagos.

Introducimos la subcuenta de cliente o proveedor y pulsamos **[INTRO].** El programa nos mostrará todos los vencimientos pendientes de cobro o de pago. Esta operación también puede seleccionarse por banco, pulsando el botón **[Subcuenta Banco]** situado en la barra de herramientas.

En esta ventana podemos introducir nuevos cobros o pagos, rectificar los existentes e incluso borrarlos. Pero la opción más interesante es poder seleccionar los vencimientos que deseamos cobrar o pagar, y que sea la propia aplicación quien gestione esta operación. Veámoslo con el ejemplo de los dos vencimientos entrados en el ejemplo anterior.

| Mantenimien               | to Er      | dición Global |                          |          |            |                          |        |
|---------------------------|------------|---------------|--------------------------|----------|------------|--------------------------|--------|
| Subcuenta Deudor 43000001 |            |               | Gragés MontFeliu, Lluisa | Saldo    |            | 1.452,00                 | Cobros |
| Fch. Cobro                | Fch. Venta | Nº Doc.       | Descripción Vencimiento  | Importe  | Sbc. Banco | Concepto Subcuenta Banco | 1      |
| 18/06/21                  | 18/05/21   | A17           | N/F A17 18/05/21         | 726,00   | 57200001   | BANCO                    |        |
| 18/07/21                  | 18/05/21   | A17           | N/F A17 18/05/21         | 726,00   | 57200001   | BANCO                    |        |
|                           |            |               |                          |          |            |                          |        |
|                           |            |               |                          |          |            |                          |        |
|                           |            |               |                          |          |            |                          |        |
|                           |            |               |                          |          |            |                          |        |
|                           |            |               |                          |          |            |                          |        |
|                           |            |               |                          |          |            |                          |        |
| Supervie                  | ~~         |               | PENDIENTE DE CODRO       | 1 452 00 |            |                          |        |
| Supervis                  | UI.        |               | FENDIENTE DE COBRO       | 1.452,00 | DALDO SU   | BCOENTA BANCO            |        |
|                           |            |               |                          |          |            |                          |        |

Figura 9. Gestión de vencimientos de cobro

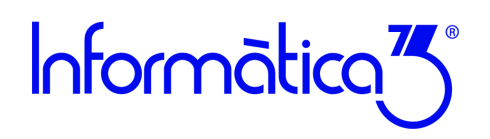

Para contabilizar un cobro o pago, seleccionamos la línea del vencimiento y pulsamos la tecla de control **[CONTROL]** más un clic con el botón izquierdo del ratón. La línea se marcará en color azul y a continuación pulsaremos la tecla **[FIN]**. Se nos mostrará una ventana de aviso donde validaremos la opción afirmativa para que nos borre el vencimiento y nos grabe el asiento contable del cobro con la fecha del vencimiento.

|                                                                                   | obios                                                                                                    |                                                                           |                                                                                                    |                                                    |                                          |                                                         |          |                 |                |
|-----------------------------------------------------------------------------------|----------------------------------------------------------------------------------------------------|---------------------------------------------------------------------------|----------------------------------------------------------------------------------------------------|----------------------------------------------------|------------------------------------------|---------------------------------------------------------|----------|-----------------|----------------|
| Mantenimier                                                                       | nto Ec                                                                                                    | dición Global                                                             |                                                                                                    |                                                    |                                          |                                                         |          |                 |                |
| ubcuenta De                                                                       | udor                                                                                                    | 43000001                                                                  | Gragés MontFeliu, Lluisa                                                                                                    | Saldo                                              |                                          | 1.452,00                                                |          | Co              | bro            |
| Fch. Cobro                                                                        | Fch. Venta                                                                                                    | Nº Doc.                                                                   | Descripción Vencimiento                                                                                                    | Importe                                            | Sbc. Banco                               | Concepto Subcuen                                        | ta Banco |                 | 1              |
| 18/06/21                                                                          | 18/05/21                                                                                                    | A17                                                                       | N/F A17 18/05/21                                                                                                    | 726,00                                             | 57200001                                 | BANCO                                                   |          |                 |                |
| 18/07/21                                                                          | 18/05/21                                                                                                    | A17                                                                       | N/F A17 18/05/21                                                                                                    | 726,00                                             | 57200001                                 | BANCO                                                   |          |                 |                |
|                                                                                   |                                                                                                    |                                                                           | Fichero de Cobros                                                                                                    |                                                    |                                          | ×                                                       |          |                 |                |
|                                                                                   |                                                                                                    |                                                                           | Quiere generar asient                                                                                                    | os de los vencimientos<br>VSi                      | seleccionados?<br>X No                   |                                                         |          |                 |                |
| Supervis                                                                          | sor                                                                                                    |                                                                           | PENDIENTE DE COBRO                                                                                                    | 1.452,00                                           | SALDO SU                                 | BCUENTA BANCO                                           | )        | C               | ,00            |
| B                                                                                 | Subcuenta<br>Banco                                                                                                    | V Verifica<br>Saldo                                                       | ar N Nuevos C Condició<br>s N Vencim. C de Cobi                                                                                                    | ón<br>ro                                           | 2                                        |                                                         |          |                 | onr<br>✓       |
| i B <sup>8</sup>                                                                  | Subcuenta<br>Banco                                                                                                    | V Verifica<br>Saldo                                                       | ar N Nuevos C Condició<br>s N Vencim. C de Cob                                                                                                    | ón<br>ro                                           | 2                                        | 9 FA F4                                                 |          |                 | JINT<br>V      |
| B B                                                                               | Banco<br>Banco<br>Cobros                                                                                                    | V Verifica<br>Saldo<br>dición Global                                      | ar N Nuevos C Condici<br>s N Vencim. C de Cob                                                                                                    | ón<br>ro                                           |                                          |                                                         | •        | INS SUP INI FIN |                |
| B <sup>e</sup><br>Fichero de C<br>Mantenimier<br>ubcuenta De                      | Subcuenta<br>Banco<br>Sobros<br>Into Ec<br>sudor                                                                                                    | V Venific<br>Saldo<br>dición Global<br>43000001                           | ar N Nicevos C Condici<br>S N Venam. C de Coo<br>Gragés MontFeliu, Lluisa                                                                                          | ón<br>ro<br>Saldo                                  | 2                                        | 1.452,00                                                | • •      | Co              | <sup>™</sup> ✓ |
| B <sup>e</sup><br>Fichero de C<br>Mantenimier<br>ubcuenta De<br>Fch. Cobro        | Subcuenta<br>Banco<br>Nobros<br>Into Ec<br>sudor -<br>Fch. Venta                                                                                                    | Verifica<br>Saido<br>dición Global<br>43000001<br>Nº Doc.                 | ar N Nervam. C Condici<br>s N Venam. C de Coo<br>Gragés MontFeliu, Lluisa<br>Descripción Vencimiento                                                               | ón<br>ro<br>Saldo<br>Importe                       | Sbc. Banco                               | 1.452,00<br>Concepto Subcuen                            | ta Banco | Co              | bro            |
| E B C Mantenimier<br>Nantenimier<br>Nubcuenta De<br>Fch. Cobro<br>18/06/21        | obros<br>nto Ec<br>audor Fch. Venta<br>18/05/21                                                                                                    | V Verifica<br>Sardo<br>dición Global<br>43000001<br>NºDoc.<br>A17         | ar N Nervam. C Condici<br>s N Venam. C de Coo<br>Gragés MontFeliu, Lluisa<br>Descripción Vencimiento<br>N/F A17 18/05/21                                           | Saldo                                              | 2 5bc.Banco<br>57200001                  | 1.452,00<br>Concepto Subcuen<br>BANCO                   | ta Banco | Co              | bro            |
| ichero de C<br>Mantenimier<br>ubcuenta De<br>Fch. Cobro<br>18/06/21<br>18/07/21   | Babcuenta         Banco           obros         Enco           nto         Enco           sudor         -           Fch. Venta         18/05/21           18/05/21         - | V Venific<br>Saldo<br>dición Global<br>43000001<br>Nº Doc.<br>A17<br>A17  | r N Nenos C Condet<br>S N Venom. C de cos<br>Gragés MontFeliu, Lluisa<br>Descripción Vencimiento<br>N/F A17 18/05/21<br>N/F A17 18/05/21                           | 5 Saldo<br>Maporte<br>726,00<br>726,00             | <b>Sbc.Banco</b><br>57200001<br>57200001 | 1.452,00<br>Concepto Subcuen<br>BANCO<br>BANCO          | ta Banco | Co              | bro            |
| Fichero de C<br>Mantenimier<br>Rubcuenta De<br>Fch. Cobro<br>18/06/21<br>18/07/21 | obros<br>obros<br>udor<br>Fch Venta<br>18/05/21                                                                                                    | V Verifica<br>Saido<br>dición Global<br>43000001<br>NºDoc.<br>A17<br>A17  | ar N Venom. C Condict<br>S N Venom. C de Cos<br>Gragés MontFellu, Lluisa<br>Descripción Vencimiento<br>N/F A17 18/05/21<br>N/F A17 18/05/21                        | 50<br>70<br>Saldo<br>Importe<br>726,00<br>726,00   | <b>Sbc.Banco</b><br>57200001             | 1.452,00<br>Concepto Subcuen<br>BANCO                   | ta Banco | Co              | bro            |
| Fichero de C<br>Mantenimier<br>Rubcuenta De<br>Fch.Cobro<br>18/06/21<br>18/07/21  | obros<br>obros<br>udor<br>Fch Venta<br>18/05/21                                                                                                    | V Verifici<br>Sardo<br>dición Global<br>43000001<br>Nº Doc.<br>A17<br>A17 | ar N Yenom C Condict<br>S N Yenom C de Cos<br>Gragés MontFeliu, Lluisa<br>Descripción Vencimiento<br>N/F A17 18/05/21                                              | 5 Saldo                                            | Sbc. Banco<br>57200001<br>57200001       | 1.452,00<br>Concepto Subcuen<br>BANCO                   | ta Banco | Co              | bro            |
| Supervis                                                                          | abouenta<br>Banco<br>obros<br>nto Er<br>audor F<br>Fch.Venta<br>18/05/21<br>18/05/21                                                                                         | V Verific<br>State<br>dición Głobał<br>43000001<br>19°Doc.<br>A17<br>A17  | ar N Yvendm. C Condide<br>S N Vendm. C de Cos<br>Gragés MontFeliu, Lluisa<br>Descripción Vencimiento<br>N/F A17 18/05/21<br>N/F A17 18/05/21<br>PENDIENTE DE COBRO | 5 Saldo<br>Importe<br>726,00<br>726,00<br>1.452,00 | Sbc.Banco<br>57200001<br>57200001        | 1.452,00<br>Concepto Subcuen<br>BANCO<br>BANCO<br>BANCO | ta Banco | Co              | bro            |

Figura 10. Cancelación y asiento contable de un vencimiento de cobro

Todas las operaciones de alta, modificación, eliminación y registro contable son idénticas tanto para los cobros como para los pagos.

Para eliminar o insertar un vencimiento debemos proceder de la siguiente forma:

Para suprimir una línea nos situamos en la columna de la fecha del vencimiento y pulsamos la combinación de teclas [CTRL]+ [SUPR].

Para insertar una línea nos situamos en la columna de la fecha del vencimiento y pulsamos la combinación de teclas [CTRL]+ [INSERT].

Una vez has finalizado estos pasos, dispones de más ayudas y tutoriales para que profundices en el manejo de tu programa. Los encontrarás en el canal de clientes de nuestra web:

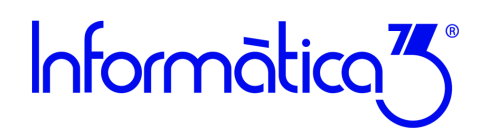

#### Paso 7. Amortizaciones

El programa CONTA3 permite gestionar el plan de inversión de un bien de inmovilizado a través de la operación de amortizaciones situada en el menú de **Ficheros** y **Amortizaciones**.

En la ventana de mantenimientos de amortizaciones elegimos el elemento de inmovilizado e introduciremos cada línea la amortización anual. Indicaremos la fecha de amortización, la fecha de la compra del inmovilizado, el número de factura, una descripción como reseña, el importe de la cuta anual, y el número de proveedor.

| Mantenimiento    | Edicio      | in Global |       |                 |           |                |                    |       |           |               |          |
|------------------|-------------|-----------|-------|-----------------|-----------|----------------|--------------------|-------|-----------|---------------|----------|
| ubcuenta Inversi | ón 21       | 700001 E  | lemer | ito de inm      | ovilizado | Saldo          | 25.00              | 0,00  | Amo       | ortizaci      | one      |
| Fch. Amort       | Fch. Compra | Nº Doc.   | Desc  | ripción Asiento |           | Importe        | Regular. IVA Pror. | MS    | bc. Prov. | Concepto Subo | cuenta F |
| 31/12/2021       | 15/06/21    | AB        | S/F   | HB0012          | *A3       | 3.125,00       | 0,00               | 1     | 7300001   | Proveedor     | inmo     |
| 31/12/2022       | 15/06/21    | AB        | S/F   | HB0012          | *A3       | 6.250,00       | 0,00               | 1     | 7300001   | Proveedor     | inmo     |
| 31/12/2023       | 15/06/21    | AB        | S/F   | HB0012          | *A3       | 6.250,00       | 0,00               | 1     | 7300001   | Proveedor     | inmo     |
| 31/12/2024       | 15/06/21    | AB        | S/F   | HB0012          | *A3       | 6.250,00       | 0,00               | 1     | 7300001   | Proveedor     | inmo     |
| 31/12/2025       | 15/06/21    | AB        | S/F   | HB0012          | *A3       | 3.125,00       | 0,00               | 1     | 7300001   | Proveedor     | inmo     |
|                  |             |           |       |                 |           |                |                    |       |           |               |          |
|                  |             |           | _     |                 |           |                |                    |       |           |               |          |
|                  |             |           | -     |                 |           |                |                    |       |           |               |          |
|                  |             |           | -     |                 |           |                |                    |       |           |               |          |
|                  |             |           |       |                 |           |                |                    |       |           |               |          |
|                  |             |           |       |                 |           |                |                    |       |           |               |          |
|                  |             | -         | IMP   | ORTE DE LA      | INVERSIÓN | 25.000,00      | PENDIENTE DE       | AMOR' | TIZAR     | 25.00         | 0,00     |
|                  |             |           |       |                 |           |                |                    |       |           |               |          |
| e Var            | ificar      | Minevas   |       | Años            |           | <b>E1</b> E2 E | a ra .             |       | 1NI5 51   |               | INT      |

Figura 11. Mantenimiento de amortizaciones de un elemento de inmovilizado

Estos mismos datos podrán darse de alta desde el mantenimiento de asientos si la compra se realiza en el año actual a través de un asiento contable.

| 2 | Fichero de Asientos<br>Mantenimiento                           | Edición Global          |                             |                                  |                |                      |              |                |                          |           | 23 |
|---|----------------------------------------------------------------|-------------------------|-----------------------------|----------------------------------|----------------|----------------------|--------------|----------------|--------------------------|-----------|----|
|   | Clave del Asiento<br>Número del Documento<br>Fecha del Asiento | C C<br>A3<br>15/06/21 • | OMPRA IV<br>Númer<br>Fechal | A GENE<br>o Factura<br>Factura ( | ERAL<br>Compra | HB0012<br>15/06/21 - |              |                |                          | Asiento   | c  |
|   | Descrinción                                                    |                         | -                           | CIVA                             | %IVA           | Impo                 | rte Scta Deh | e Scta Haher   | Concepto Subcuenta       | 1         | 2  |
|   | S/F HB0012                                                     | *A3                     |                             |                                  |                | 30.250,              | 00           | 17300001       | Proveedor inmovilizado   |           |    |
|   | S/F HB0012                                                     | *A3                     |                             |                                  |                | 25.000,              | 00 217000    | 01             | Elemento de inmovilizado |           |    |
|   | S/F HB0012 *A3                                                 |                         |                             | 0                                | 21,00          | 5.250,               | 00 472000    | 00             | HACIENDA IVA SOPORTADO   |           |    |
|   | 5,1 100012 110                                                 |                         |                             |                                  |                |                      |              |                |                          |           |    |
|   |                                                                |                         |                             |                                  |                |                      |              | An             | nortizaciones            |           |    |
|   |                                                                |                         |                             |                                  | -              | Fch. Amort.          | Sbcta.Inver. | Concepto Subcu | ienta Inversión          | Importe 🔿 |    |
|   |                                                                |                         |                             |                                  | _              | 31/12/2021           | 21700001     | Elemento d     | e inmovilizado           | 3.125,00  |    |
|   |                                                                |                         |                             |                                  |                | 31/12/2022           | 21700001     | Elemento d     | e inmovilizado           | 6.250,00  |    |
|   |                                                                |                         |                             |                                  |                | 31/12/2023           | 21700001     | Elemento d     | e inmovilizado           | 6.250,00  |    |
|   |                                                                |                         |                             |                                  |                | 31/12/2024           | 21700001     | Elemento d     | e inmovilizado           | 6.250,00  |    |
|   |                                                                |                         |                             |                                  |                | 31/12/2025           | 21700001     | Elemento d     | e inmovilizado           | 3.125,00  |    |
|   |                                                                |                         |                             |                                  |                |                      |              |                |                          |           |    |
|   |                                                                |                         |                             |                                  | -              |                      |              |                |                          |           |    |
|   | 10/06/21                                                       |                         |                             |                                  |                |                      |              | SUMA           |                          | 25.000,00 |    |
|   | Importar<br>Asientos                                           |                         | I I                         |                                  | S /            | Años<br>Amortización | S Amortiza   | ;<br>ción      |                          |           | ×  |

Figura 12. Compra de un elemento de inmovilizado con plan de amortización

#### Contabilización de amortizaciones

En el menú de **Procesos** encontramos una operación denominada **Contabilización de amortizaciones** que nos permitirá generar automáticamente los asientos de las cuotas de amortización de nuestros elementos de inmovilizado con periodicidad mensual, trimestral o anual.

Una vez has finalizado estos pasos, dispones de más ayudas y tutoriales para que profundices en el manejo de tu programa. Los encontrarás en el canal de clientes de nuestra web:

Guías y Tutoriales en la Web